# CV:31A 振动测试仪使用手册

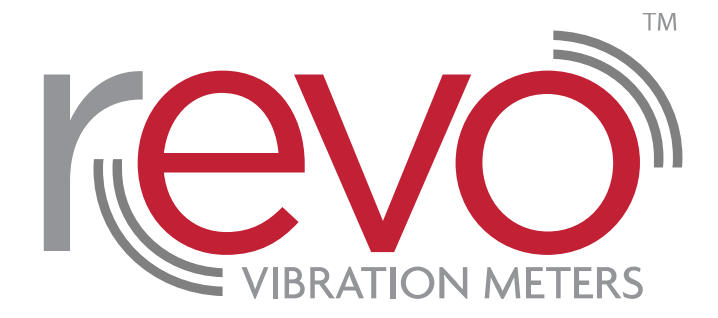

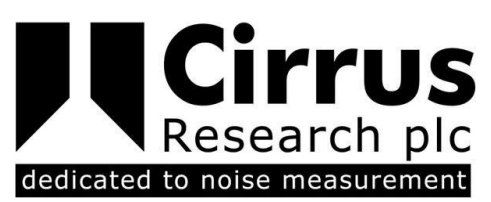

此说明及其文字,软件,图形及相关版权所有为: © Copyright Cirrus Research plc 1989-2015

本使用说明的内容,图示,技术信息和描述在印刷时均为正确的。 Cirrus Research 有限公司有权在不提前通知的情况 下,根据产品的不断开发和改进修改此使用说明。

此说明中的任何内容未经 Cirrus Research 书面许可,不得复制,再版,存储于数据处理系统或进行电子,机械,摄影等 方式的传播,也不能对内容进行录制,翻译,编辑,缩写或者扩展。

此说明手册内容已经被反复核实并尽可能的准确完备,如出现错误或遗漏,不承担责任。

Cirrus Research 提供的配件是针对 Cirrus Research 生产的设备设计使用的。由于使用其它设备或者配件不当造成的毁坏,不承担责任。

为了产品的持续开发和改进, Cirrus Research 有权在不提前通知的情况下,修改此使用说明。

 $\pm$  Cirrus Research plc 生产, Acoustic House, Bridlington Road, Hunmanby, North Yorkshire, YO14 0PH, United Kingdom.

© Copyright Cirrus Research plc 2015

文号 03/15/CV31A/01

文件印刷日期 Friday, 05 June 2015

| 简介                               | . 5        |
|----------------------------------|------------|
| 设备简介                             | . 5        |
| 开始使用 <b>CV:31A</b>               | . 6        |
| 开机和连接传感器                         | 6          |
| CV:31A 的手臂振动测试                   | . 7        |
| 手臂振动测量点                          | 7          |
| CV:31A 手臂振动测试设置                  | 8          |
| CV:31A 全身振动测量                    | 10         |
| 全身振动测量位置                         | 10         |
| CV:31A 测振仪测试设直                   | .11        |
| 全身振动测量 VDV 值                     | .12        |
| 座椅实际振幅传导(SEAT)                   | .13        |
| 通用振动测量                           | 14         |
| 频率分析                             | 17         |
| 设备设定                             | 17         |
| 传感器校准                            | 17         |
| 时间 & 日期                          | 17         |
| 关机足可<br>由池型号                     | 10<br>18   |
| 电池更换                             | .18        |
| 显示亮度                             | 19         |
| 语言<br>缺省设置                       | 20         |
| 数据存储                             | 20         |
| 键盘锁                              | 20         |
| 设备重置                             | 20         |
| 数据传输到 PC                         | 21         |
| 连接到 PC<br>打开 Excel 文件 CV/31 view | 21         |
| 为 / Excel                        | 21         |
| 振动暴露 A(8) 和 VDV(8)的计算            | 22         |
| FFT 输入                           | 25         |
| 附录 1 人体振动测试基础                    | 26         |
| 介绍                               | 26         |
| EU 职业健康指令 2002/44/EC<br>暴露限值     | .20<br>.27 |
| 附录 2 计权滤波                        | 30         |
| 手臂计权滤波 Wh                        | .30        |
| 全身计权滤波 Wd                        | 30         |
| 全身计权滤波 Wk                        | 31         |
| 全身计权滤波 ₩D 针对各年                   | 31         |
| 全身计权滤波 Wj 针对躺着的人的头部              | .32        |
| 全身计权滤波 Wm 针对建筑内人                 | 33         |
| 附录 3 规范                          | 34         |
| 附录 4 CE 合格证书                     | 35         |
| Warranty Information.            | 36         |
| ,<br>Cirrus Research 公司          | 37         |
|                                  |            |

# 简介

CV:31A 测振仪是最新一代手持式振动测量仪, 它特别适用于人体振动分析和测试场合。

另外,它的多功能设计也使得其在设备状态监测,建筑振动测量和质量控制等场合得以广泛应用。

通过结合精密三轴加速度计可完全按照 ISO 5349, ISO 2631 以及 EU Directive 2002/44/EC 等标准进行手臂或全身振动测量工作。

CV:31A 测振仪独特的四通道设计可使得其应用更加广泛,例如: 座椅测试等场合。

另外, CV:31A 测振仪符合 ISO8041 人体振动测试要求。

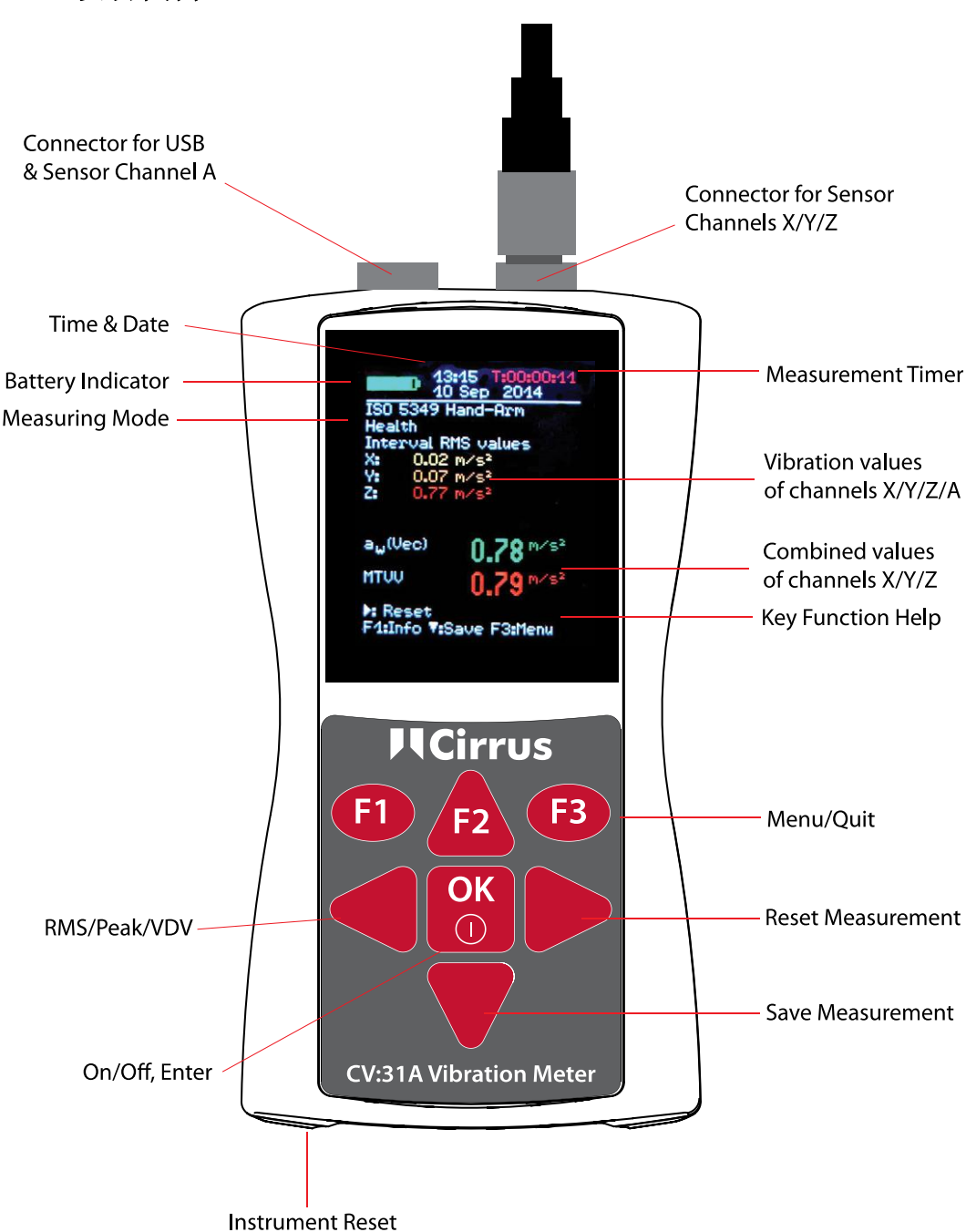

设备简介

# 开始使用 CV:31A

#### 开机和连接传感器

通过按 ON/OFF 键打开 CV:31A。

如未连接传感器, 接入传感器连接线到连接口。

CV:31A 开始 TEDS<sup>1</sup> 检测如果传感器适用于 IEEE 1451.4 Template 25.

自动读数 X/Y/Z 三方向灵敏度。按 OK 键确认灵敏度。

CV:31A 传感器数据单 TEDS 包含传感器 KD:103 和 KD:903 加速计, 仪器可读传感器校准信息。

如果传感器无 TEDS 传感器数据单, CV:31A 打开菜单允许手动键入灵敏度。

只要传感器接入,键入灵敏度长期保存,即使无电池。

在新传感器连接前,传感器检测只有在屏幕上显示"SENSOR!"时进行。

警告 "SENSOR!"提示有缺陷传感器或者损坏的传感器连接线。

传感器状态检测通过传感器输出偏压:

| < 0.7 V:    | 短路             |
|-------------|----------------|
| 0,7 - 14 V: | 正常             |
| >14 V:      | 开路, e.g. 连接线损坏 |

请注意连接传感器需要1分钟稳定时间。

CV:31A 适用接入低耗 IEPE 加速计,可在 1 mA 电流下运行。内部电压 18 VDC。

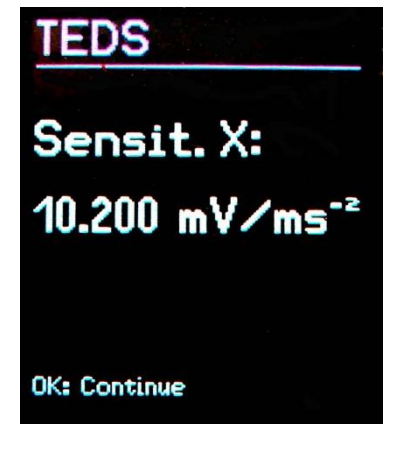

# CV:31A 的手臂振动测试

本节阐述根据 ISO 5349 及 VDI 2057, Part 2 指导进行的设备手臂振动测试和评估的方法和要求。 更详细信息参看标准细节。

#### 手臂振动测量点

传感器原则上应安装到尽可能靠近手臂的位置。当然,它绝对不能干扰工作流程。

测量时应采用与正常工作状态相同的握力。

由于绝大多数设备手柄不能提供安装平面, Cirrus 公司可提供在曲面上的安装附件。

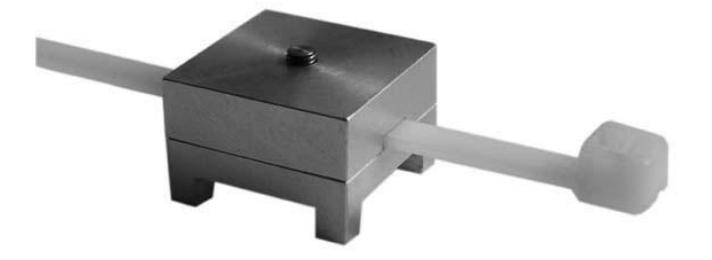

Figure 7: Handle adapter ML:311

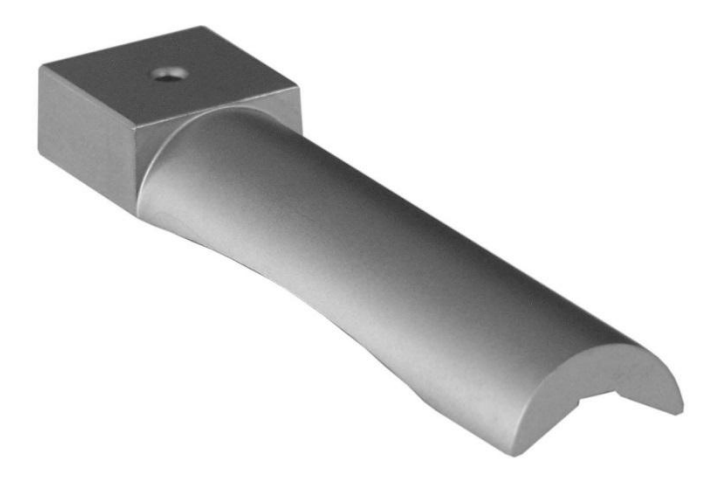

#### Figure 8: Handle adapter ML:312

适配器 ML:311 通过塑料扎带连接。ML:312 可通过手压在手柄上。

传感器与设备的紧密连接是非常重要的。任何传感器的松动会导致测量失败。

Figure 9 显示连接传感器到手柄上后,手柄附件的轴方向坐标。针对圆柱形手柄,Y坐标轴就是手柄轴。Z轴大致为第三掌骨的延长。

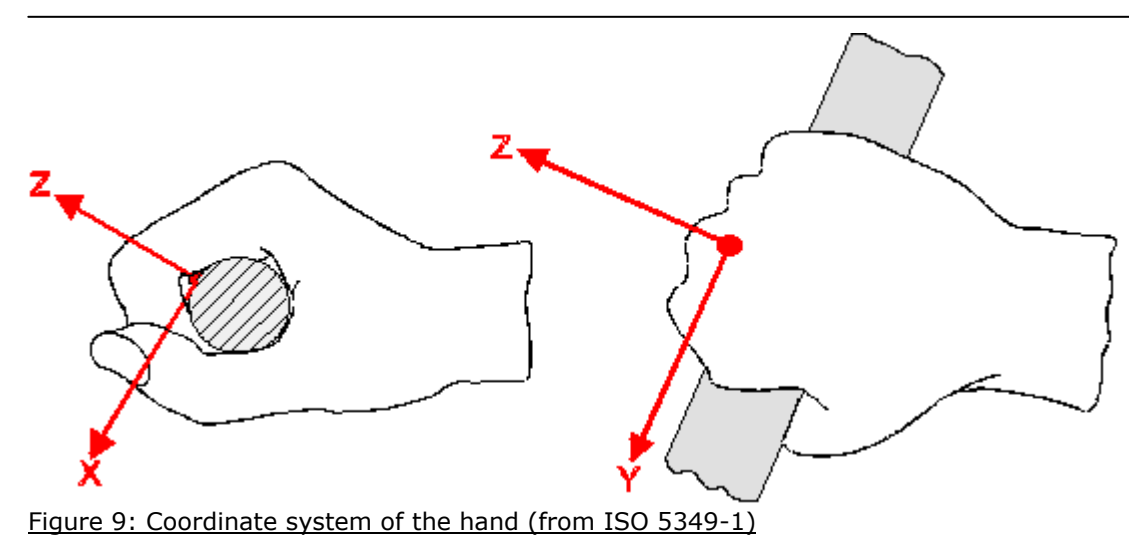

# CV:31A 手臂振动测试设置

为评估手臂振动,建议测量 X/Y/Z 的 RMS 值并计算 aw 矢量和。

RMS 值的矢量和显示在屏幕上 a<sub>w</sub>(Vec).

也就是 ISO 5349-1:2001 上的 a<sub>hv</sub>。

**CV:31A** 测振仪可同时测量上述四个数据。另外,可显示运行 **RMS** 最大值(最大瞬时值, **MTVV)**,其可说明冲击振动的出现。

手臂振动的频率计权为 Wh.

附录 2 说明 CV:31A 滤波和 ISO 5349 容忍区间。

按 F3 键可打开主菜单并选择 Human vibration Hand-Arm ISO 5349 Health

在退到测量界面后,可按F1键检查设置。

当传感器和工人的手握住手柄后,按 key ▶ (Reset)键开始测量。开始进行:

- X/Y/Z 轴的 RMS 轴清零, aw 矢量和以及 MTVV 清零
- 重启测量计时器

#### 开始测试前按 Reset 键是一个强制进行的步骤来定义开始状态。

X/Y/Z 轴的 RMS 值和矢量和可按输入测量时间求平均。这就是为什么测量时长越长,波动越小的原因。一段时间后,短期振动脉冲基本对显示数值无作用。

建议手臂振动测量时间不要低于 30 秒。在屏幕右上角的测量计时器会一直为红色直至 30 秒测量时间 到达。

"OVERLOAD"代替测量数值显示如果当前幅度值太大。即便过载 overload 状态很短暂,区间 RMS 值也可能无法显示因为丢失了取样。

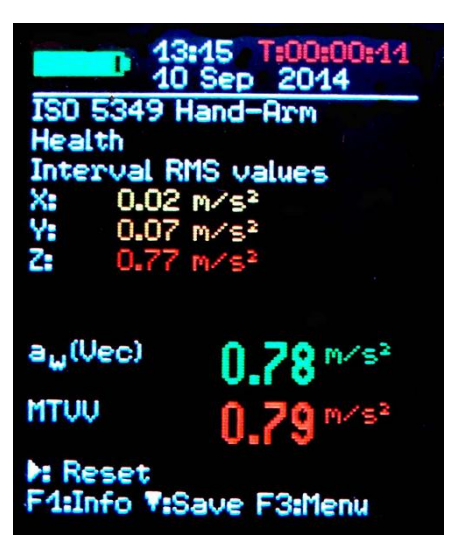

测量全程过载屏幕右上角日期后显示 "OVL!", 可按 ▶ (Reset)键删除。

测量完成后,可按▼键保存测量结果。在按此键前,测量可继续或立即 结束。否则测量值会缓慢下降。

您可输入两行 10 字符的备注信息。通过◀▲▼▶ 键可选择输入字符以 及改变输入位置。

按 **F1** 键可改变输入行。测量可在输入备注前结束由于按▼键测量结果 已经保存。

测量保存只有在 X/Y/Z 检测到传感器并且没有过载。CV:31A 会显示 "Sensor error"或者 "Overload occurred" 来代替保存数据以免发生 无效数据保存。

发一个红色报警信息"OVL!"它可通过▶键复位。

如果想测量几个暴露量,可继续测量。

PC 可计算振动量 A(8)并可保存到 Excel 宏文件。详情见 22 页传输测量到 PC。

CV:31A 第四通道(A)在进行手臂振动测量时不可用。

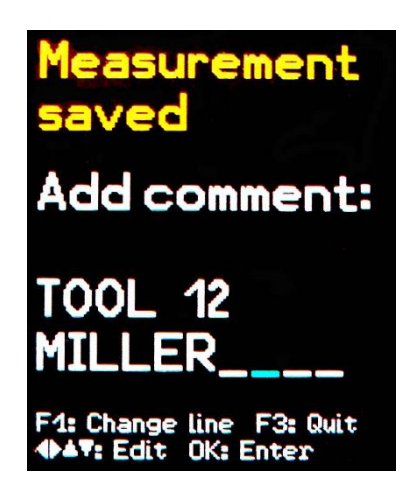

# CV:31A 全身振动测量

此章节介绍根据 ISO 5349 和 VDI 2057 Part 1 的全身振动测量和评估的方法和要求。详细内容请 查看原文。

此测量方法适用于所有人体整体振动测量,但不适于冲击或撞击振动测量,如:车祸分析。手臂振动 分析见上章节叙述。

## 全身振动测量位置

全身振动测量通常采用衬垫式三轴加速度传感器。此压电传感器安装到一个橡胶盘上,可调节振动源与人体的接触面。(Figure 4)

标准测量位置如下:

- 坐着一个人的座椅面上
- □ 坐着一个人的座椅靠背面
- □ 坐着一个人的脚下面
- □ 站着一个人的脚下面
- □ 躺着一个人的骨盆下面
- □ 躺着一个人的头部下面

Figure 13显示 ISO 2631 标准定义的全身振动坐标系。如图所示, Z坐标轴总是脊柱方向。

正确安放振动传感器。特殊情况例如靠背测试 (见 Table 2 第 10 页).

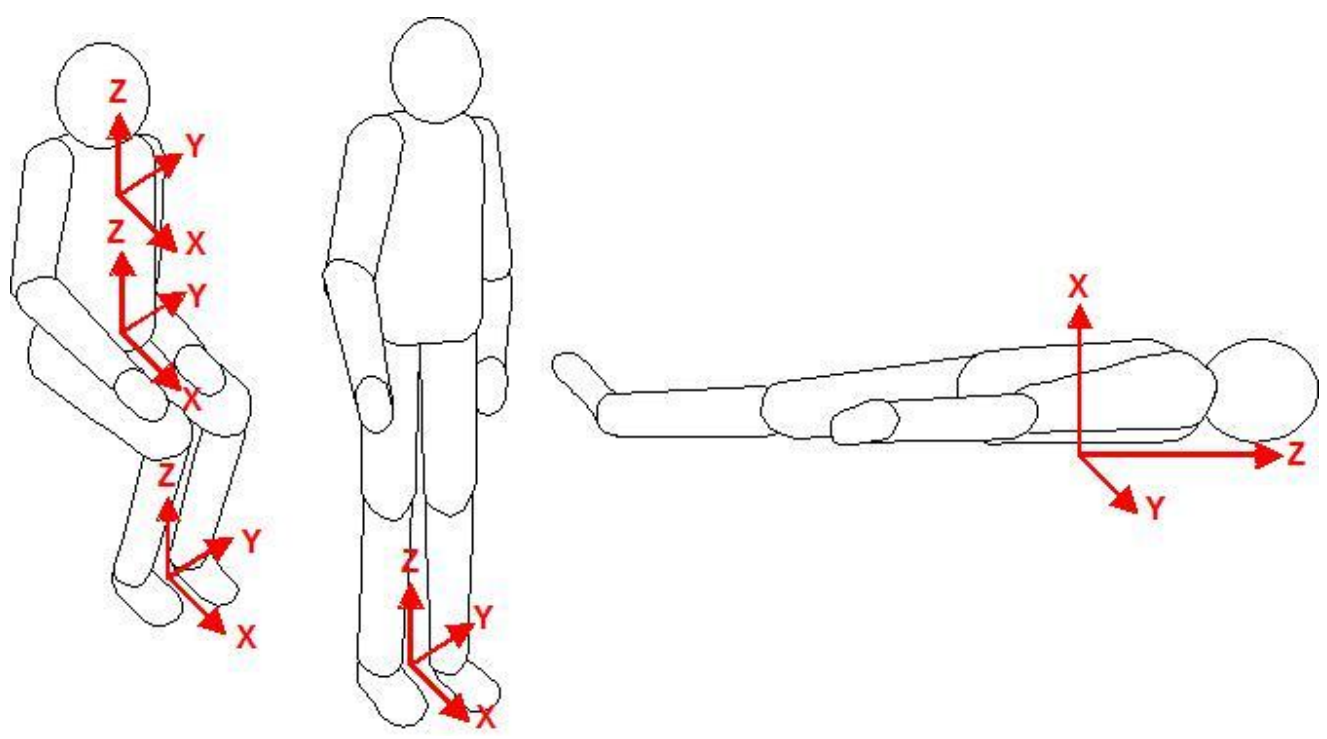

Figure 13: Coordinate systems for whole-body vibration to ISO 2631

Table 2 显示不同姿势和位置的加权滤波和加权因数。

| 全身健康评估 |    |    |      |          |  |  |
|--------|----|----|------|----------|--|--|
| 姿势     | 位置 | 方向 | 频率计权 | 计权因子 (k) |  |  |

| 坐           | 座椅表面                            | X / Y<br>Z                         | W <sub>d</sub><br>W <sub>k</sub>                   | 1.4<br>1          |  |
|-------------|---------------------------------|------------------------------------|----------------------------------------------------|-------------------|--|
| 全身舒适评估      | Ī                               |                                    |                                                    | ·                 |  |
|             | 座椅表面                            | X / Y<br>Z                         | W <sub>d</sub><br>W <sub>k</sub>                   | 1<br>1            |  |
| 坐           | 脚踩台                             | X / Y<br>Z                         | W <sub>k</sub>                                     | 0.25<br>0.4       |  |
|             | 靠背                              | X*<br>Y<br>Z*                      | W <sub>c</sub><br>W <sub>d</sub><br>W <sub>d</sub> | 0.8<br>0.5<br>0.4 |  |
| 站           | 脚踩台                             | X / Y<br>Z                         | W <sub>d</sub><br>W <sub>k</sub>                   | 1<br>1            |  |
| 臣 <b>\</b>  | 骨盆下                             | X (vertical)<br>Y / Z (horizontal) | W <sub>k</sub><br>W <sub>d</sub>                   | 1<br>1            |  |
|             | 头下                              | X (vertical)                       | W <sub>i</sub>                                     | 1                 |  |
| 火车上:        |                                 |                                    |                                                    |                   |  |
| 站<br>坐<br>卧 | 脚踩台<br>座/靠背/脚<br>支撑.表面,<br>骨盆/头 | X / Y / Z                          | W <sub>b</sub>                                     | 1                 |  |
| 建筑内:        |                                 |                                    |                                                    |                   |  |
| 无定义         | 建筑内                             | X / Y / Z                          | W <sub>m</sub>                                     | 1                 |  |

Table 2: Weighting filters and factors for whole-body vibration

\*请注意对于所有测量,Z轴均是指延人体脊椎的方法。对于在靠背的衬垫加速度计而言,允许Z轴 方向是与脊椎方向垂直的。当然,可通过补偿,CV:31A测振仪可以在靠背测量时自动转换X和Z 轴。

# CV:31A 测振仪测试设置

#### 全身振动测量 RMS 值

为评估全身振动,建议测量 X/Y/Z 的 RMS 值并计算 a<sub>w</sub> 矢量和。 CV:31A 测振仪可同时测量上述四个数据。另外,可显示 RMS 最大值 (最大瞬时值, MTVV)。

接下来介绍全身振动健康风险评估,健康评估可通过在 X/Y 轴的加权 滤波 Wd 和 Z 轴的加权滤波 Wk 和 X/Y/z 轴加权因数: 1.4 以及 Z 轴 加权因数: 1.0 这些参数完成的。

附录 2 显示滤波 Wd and Wk 频率响应曲线以及 ISO 8041 所要求的 容忍范围。

| 13:19<br>10 S               | p 2014                |
|-----------------------------|-----------------------|
| ISO 2631 Who<br>Health      | le-Body               |
| Interval RMS                | values                |
| Y: 0.31 m/                  | (S <sup>2</sup>       |
| 2: 0.07 M                   | · •                   |
| a <sub>w</sub> (Vec)        | 0.76 <sup>m/s²</sup>  |
| MTUU                        | 0.60 M/S <sup>2</sup> |
| 4: RMS∕UDU<br>F1:Info ▼:Sav | : Reset<br>ve F3:Menu |

另外, CV:31A 的健康评估功能也支持舒适度检测。此类型测量是使用其它的姿势和传感器位置以及不同的加权频率, 但基本操作相同。

附录 2显示计权滤波频率响应曲线针对舒适度测量。

按F3 键可打开主菜单,选择"Measuring mode" / "Human vibration" / "Whole-body ISO 2631" / "Health"。

在退到测量界面后,可按 F1 键检查设置。

如需要,可按◀键从 RMS 转到 VDV。

如果测试者在正确位置上并且振动暴露开始了,按▶ (Reset)开始测量:

- X/Y/Z 轴的 RMS 轴清零, aw 矢量和以及 MTVV 清零
- 重启测量计时器

#### 开始测试前按 Reset 键是一个强制进行的步骤来定义初始状态。

X/Y/Z 轴的 RMS 值和矢量和可按输入测量时间求平均。这就是为什么测量时长越长,波动越小的原因。一段时间后,短期振动脉冲基本对显示数值无作用。

建议手臂振动测量时间不要低于 2 分钟。在屏幕右上角的测量计时器会一直为红色直至 2 分钟测量时间到达。

"OVERLOAD" 代替测量数值显示如果当前幅度值太大。即便过载 overload 状态很短暂,区间 RMS 值也可能无法显示因为丢失了取样。

测量全程过载屏幕右上角日期后显示 "OVL!",可按 ▶ (Reset)键删除。

测量完成后,可按▼键保存测量结果。在按此键前,测量可继续或立即结束。否则测量值会缓慢下降。 您可输入两行 10 字符的备注信息。

通过◀▲▼▶ 键可选择输入字符以及改变输入位置。按 F1 键可改变输入行。

测量可在输入备注前结束由于按▼键测量结果已经保存。

测量保存只有在 X/Y/Z 检测到传感器并且没有过载。CV:31A 会显示"Sensor error"或者 "Overload occurred" 来代替保存数据以免发生无效数据保存。

如果过载放生 "OVL!" 显示在右上角,设备会显示提示 "Overload occurred after last reset! Save anyway?"。

如果想测量几个暴露量,可继续测量。

PC 可计算振动量 A(8)并可保存到 Excel 宏文件。

#### 全身振动测量 VDV 值

CV:31A 测振仪可进行基于振动量值(VDV)的全身振动测量。这里是 4 次开方平均值。VDV 的测量 单位 m/s<sup>1,75</sup>.

$$VDV = \sqrt[4]{\int_0^T a_w^4(t)dt}$$

#### Equation 11

按◀ 键可从 RMS 转到 VDV 以及反向转换。 采用与 RMS 测量相同的加权滤波和因数值。可按 F1 键检查设置。

X/Y/Z 轴方向仪器显示 VDV 值。另外,可显示三轴最高值(Max. VDV)和从最近复位(Max. abs.) 后的 VDV 最高值。

VDV 需要按▶ 键(Reset)重新开始。

按▼键保存测量结果。(见 17 页).

Excel 文件可以根据 VDV 测量值用来计算测量暴露量。

#### 座椅实际振幅传导(SEAT)

座椅实际振幅传导值(SEAT) 是同一个振源分别传导到座椅顶部和地面的振动比值。

所有振动振幅测量仅在 Z 轴方向。SEAT 值被广泛应用于座椅振动隔离 效果测试中。

CV:31A 测振仪第四通道(A)结合了无轴加速度计用来确定 SEAT 值。

通过传感器连接线连接到左边位置。第四通道命名"A" 会显示。 TEDS 传感器的灵敏度会自动检测到。非 TEDS 传感器需要手动键入灵 敏度。

选择"Whole-body ISO 2631"/"Unweighted"对于 X/Y/Z 通道。Channel A 无加权滤波。 它的频率范围(-3 dB) 是 0.8 - 250 Hz。在 X/Y/Z 下面会显示 A 通道的 RMS 或 VDV 值。

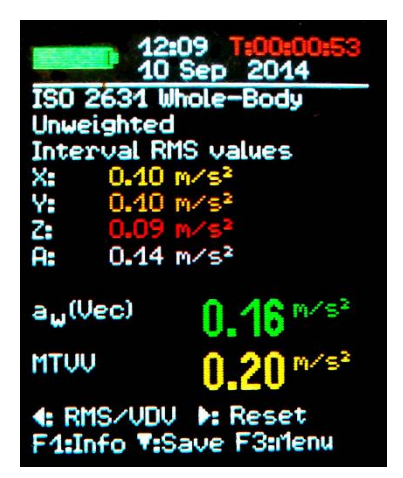

## 通用振动测量

另外, CV:31A 测振仪可完成以下人体振动测量:

- 振动加速度 0.1 to 2000 Hz 和 1 to 1000 Hz,
- 振动速度 1 to 100 Hz, 2 to1000 Hz 和 10 to 1000 Hz,
- 振动位移 5 to 200 Hz.

按 F3 键打开菜单,选择"Measuring mode"并使用▲▼键选择振动量程。

在测量界面,可通过 ◀键转换 RMS 和峰值。请注意:在通用振动量程中的 RMS 和峰值是根据最后刷 新得到的,不是长时间值。

刷新率可根据频率而定,一般在1-4秒。

RMS 或峰值会显示 X/Y/Z 三轴。如您连接传感器到 A 通道输入端,也会显示 A 通道的 RMS 值或峰 值。

A通道测量永远为加速度。频率范围根据 X/Y/Z 轴选择模式而定(Table 3)。

| 模式 X/Y/Z | 频率范围 X/Y/Z     | 频率范围 A         |
|----------|----------------|----------------|
| 加速       | 0.1 to 2000 Hz | 0.1 to 2000 Hz |
| 加速       | 1 to 1000 Hz   | 3 to 1000 Hz   |
| 速度       | 1 to 100 Hz    | 1 to 250 Hz    |
| 速度       | 2 to 1000 Hz   | 2.5 to 750 Hz  |
| 速度       | 10 to 1000 Hz  | 2.5 to 750 Hz  |
| 位移       | 5 to 200 Hz    | 1 to 250 Hz    |

Table 3: Frequency ranges of channel A

振动速度是通过加速度一次积分得到的, 位移是通过二次积分得到的。

在测量频率高频极限位置处理积分会有一个信号强衰减情况,特别是对于位移计算。

低频信号包括噪声会放大,因此需要使用高通滤波。通用振动范围频率响应曲线图如下所示。

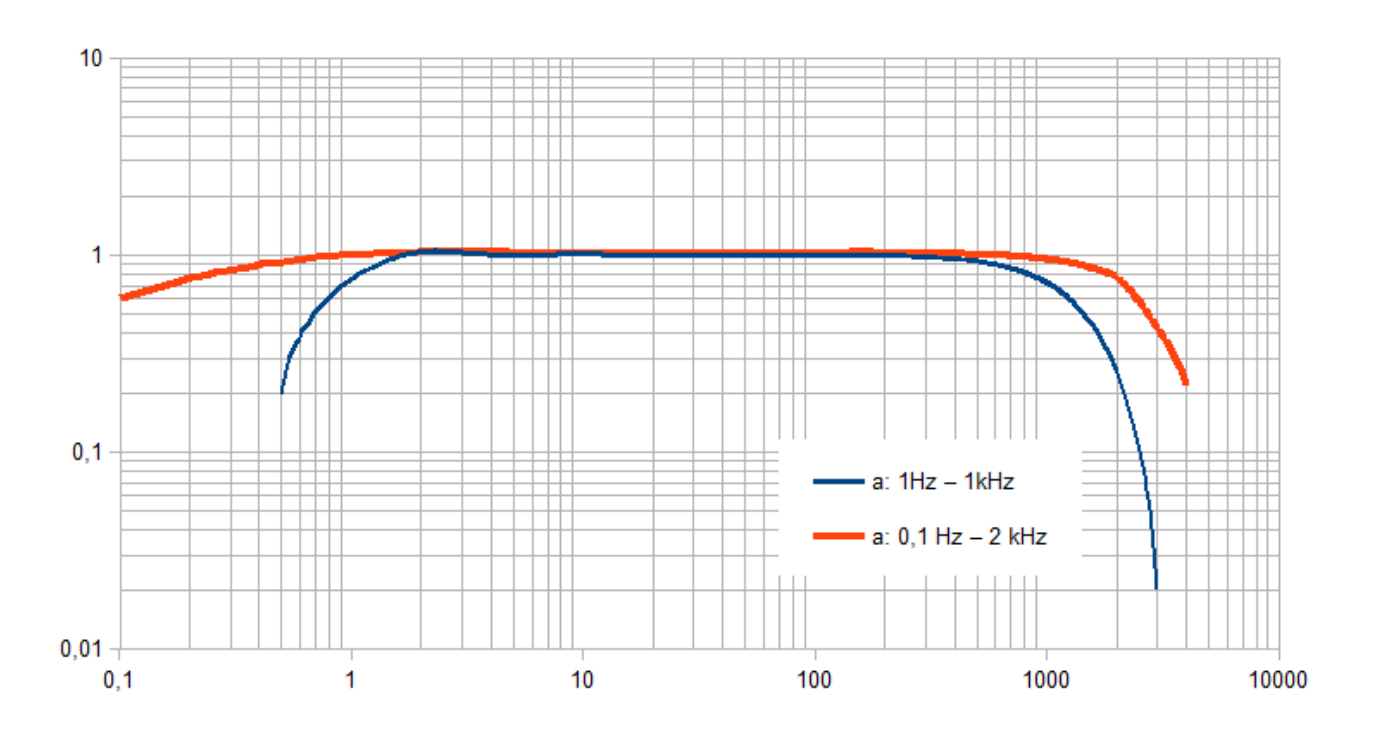

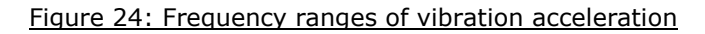

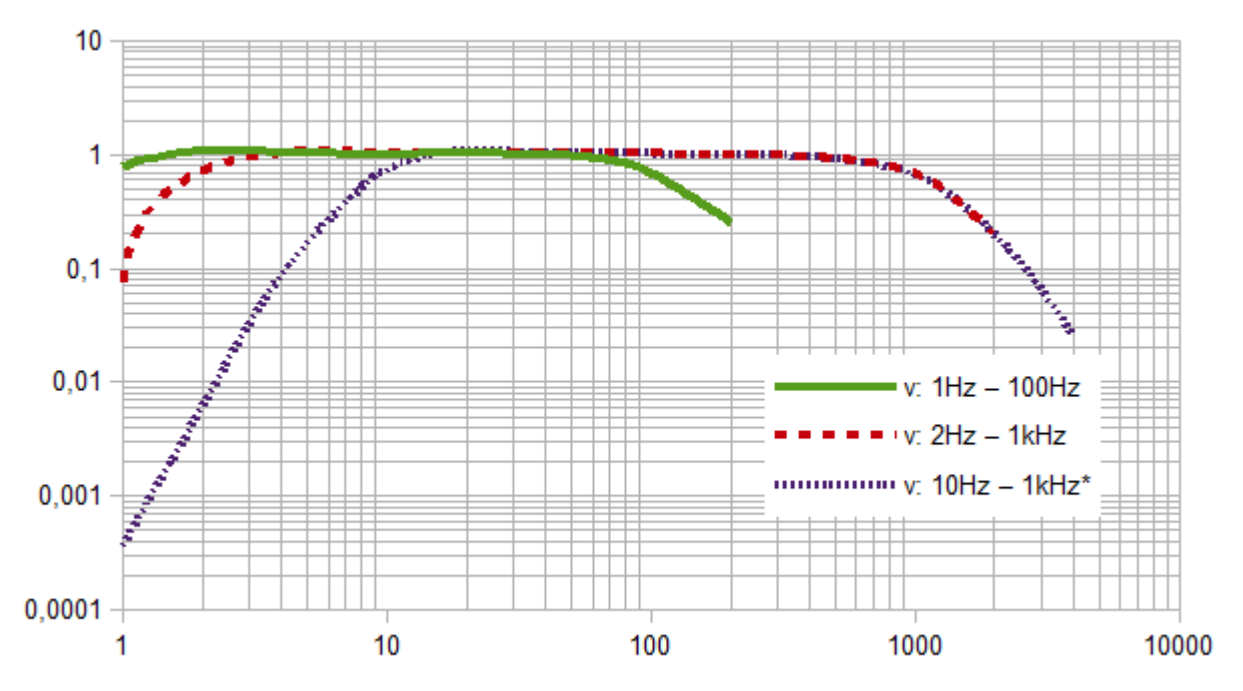

Figure 25: Frequency ranges of vibration velocity

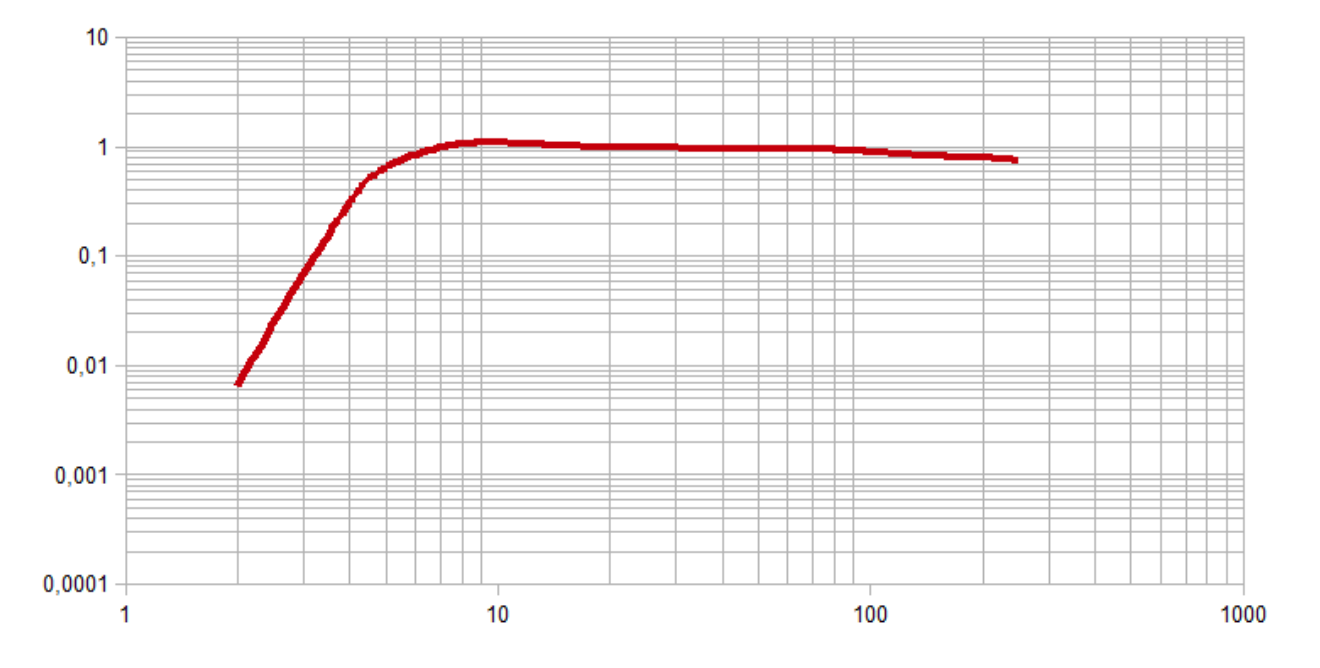

#### Figure 26: Frequency range of vibration displacement (upper end due to resolution)

按F1 可检查振动质量和频率范围。

下面的 3 (or 4) RMS 或峰值可在 X/Y/Z 方向计算查看这两个结果:

- 通过之前的按▶ (Reset)键在 RMS 模式下的 X/Y/Z (a<sub>w</sub>(Vec)) 矢量和以及最高 RMS 值 (Max. abs.)
- 通过之前的按▶ (Reset)键在峰值模式下的当前显示的 XYZ 峰值(Max. XYZ)最高的一个值以 及最高峰值(Max. abs.)

最大值在其发生的通道会以颜色标注出来。

按复位 Reset 键 ▶

- 删除最大值
- 重启测量计时器

按▼键保存测量结果。

# 频率分析

CV:31A 测振仪可提供频率分析功能(FFT),已通过 125 线加速 度频谱检测主频。.

在打开 FFT 界面后按 F3 并选择 "Frequency analysis" 子菜单。 您可看到 X/Y/Z 通道的频率值。

图形上的线指示最大频谱线的频率和振幅。

按 **<** ▶ 键可移动光标。图标下可看到光标读数。 按 **F1** 或 **F2** 可改变频率量程。有四档量程可选:

- 3 to 244 Hz
- 7 to 488 Hz
- 15 to 977 Hz
- 30 to 1954 Hz

按▼键可保存频谱。CV:31A 测振仪内存可保存 1000 组 FFT。

按 F3 可打开菜单并选择 "Data memory" /"View/delete FFT data"子菜单,查看保存的 FFT。通过 ▲▼ 键可选择目标 FFT。并通过 ◀▶键可在内存中激活光标功能。

储存的 FFT 数据可保存到计算机上, A 通道无 FFT 功能。

#### 设备设定

#### 传感器校准

如果连接的传感器不具备 TEDS 功能, CV:31A 测振仪会自动打开 "Transducer calibration"。

它也可以通过"Device settings"菜单打开。可在此检查和改变 传感器灵敏度。

灵敏度的输入是在 X/Y/Z 轴以一个接一个输入。如果连接 A 通道 传感器,也需输入。灵敏度值是个五位数,单位是 mV/ms<sup>-2</sup>。您 可在传感器自带的校准表上找到正确的灵敏度值。按 F1 键可进行 小数点位置变换。一般允许的灵敏度范围在 0.800 到 12.000 mV/ms<sup>-2</sup> 或 8.00 到 120.00 mV/ms<sup>-2</sup>.

#### 时间&日期

存储测量数据时同时存储时间和日期。按 F3 键并选择 "Device settings" 的子菜单 "Date and time" 可选择设置测振仪的日 期和时间。

通过▲▼键可调整选择值。按**∢**▶键可在小时,分钟,月,日, 年间转换。注意输入争取日期。

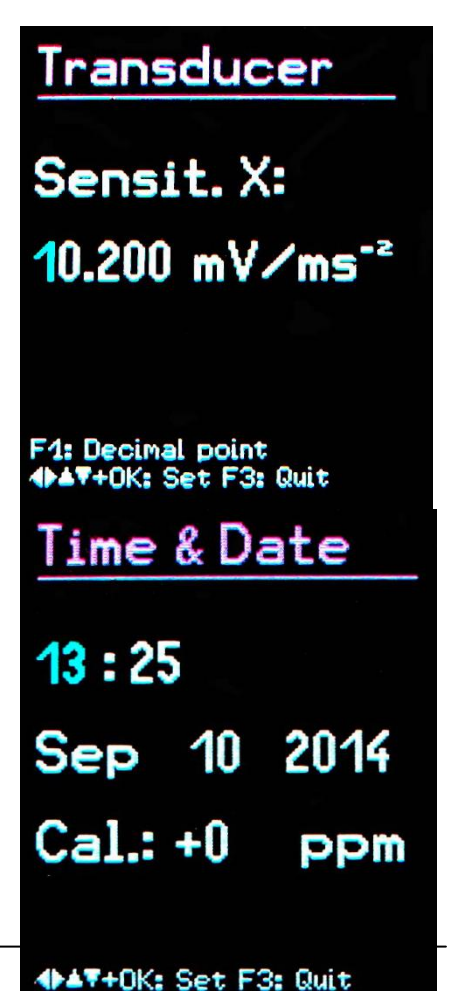

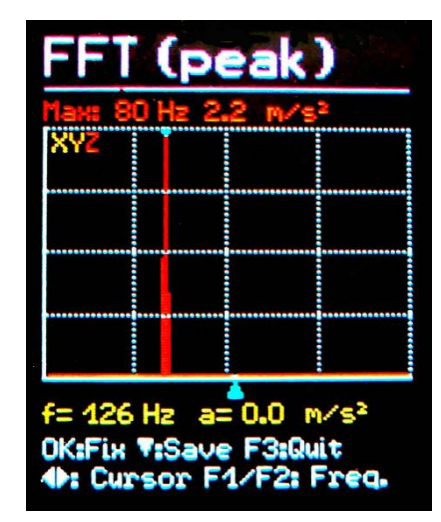

另外,如果时钟不准可修正。可在"Cal."下设置 ppm (parts per million)。时钟频率可加减。

#### 关机定时

CV:31A 测振仪提供自动关机功能,以保护电池寿命。按 F3 键打开 主菜单,选择 "Device settings"和 "Shut-off timer"。

通过▼▲键可设置 1, 5, 15 或 60 分钟自动关机时间或者永不关机 ('none')。一旦有任何键被触发,自动关机计时器会重新计时。

#### 电池型号

充电电池和非充电电池电压有所区别。按 F3 键打开主菜单,选择 "Device settings"和 "Battery type"。

子菜单 "Battery type" 下按 ▼ 选择 "Alkaline" (不可充电, 1.5 V) 或 "NiMH" (可充电, 1.2 V).

不可充电电池电压低于 **3.3** V 或充电电池电压低于 **3** V 即电量不足时, 电池指示显示红色。

此情况可继续进行测量,电压低于 2.8 V 时,设备自动关机。

#### 电池更换

CV:31A 测振仪使用三节 AAA 碱性电池供电, NiMH (HR03)充电电池也可使用。

即使电量即将用尽,仍然保证测量精确度。更换电池后,时间日期需要重新设置。其它设置和数据不会因为更换电池而消失。

接入电池,需移除背面两个螺丝,打开电池外罩。

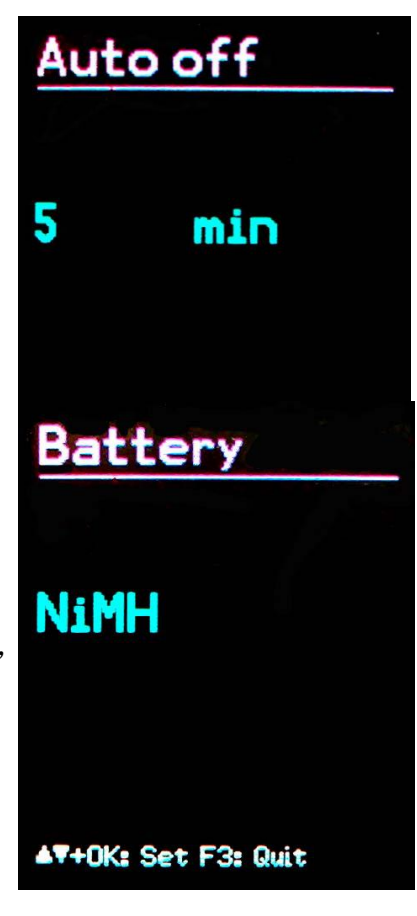

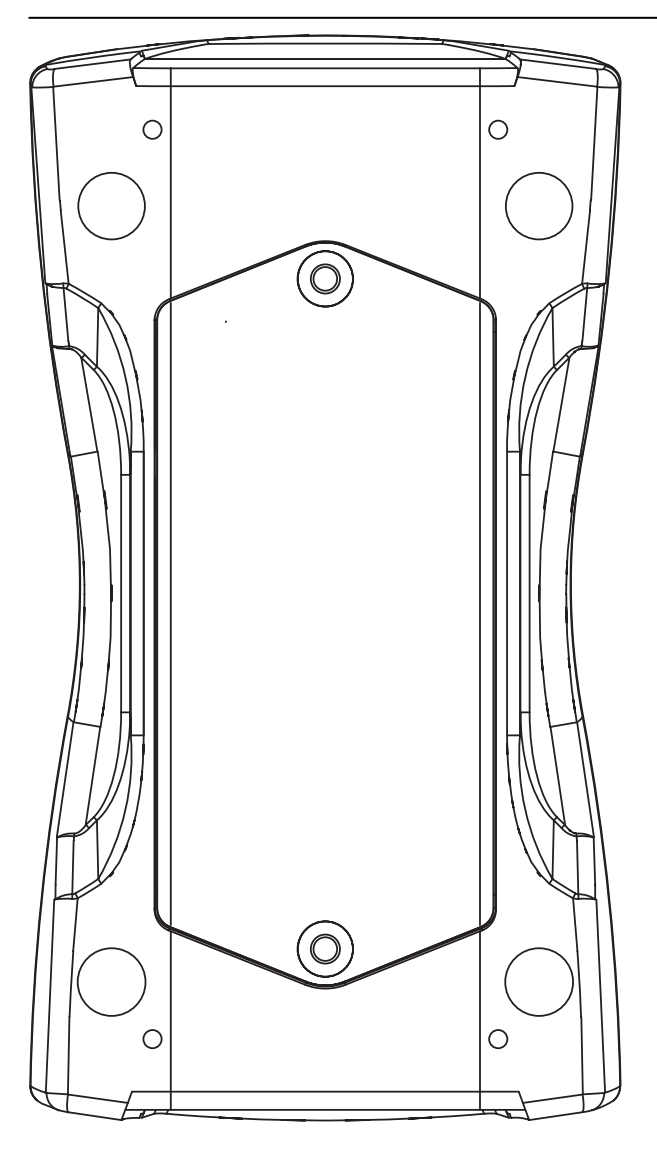

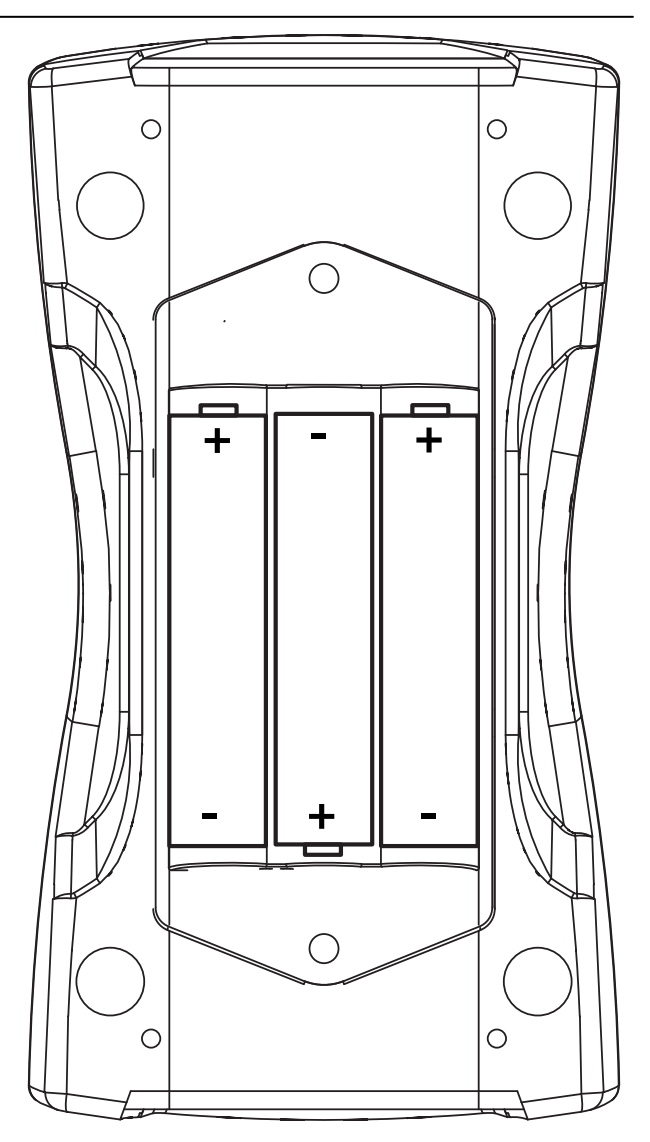

放入电池时,注意安放正负极准确。

#### 重要:

- 同时使用3节相同型号和类型及厂商的电池。
- 如长时间不用设备,请移除电池,避免电池泄露造成设备损坏。

屏幕左上角显示电池电量。

绿色显示电量充足,变红说明电量减少,设备即将自动关机。

CV:31A 可通过 USB 使用,节省电池,这种情况下显示 "Extern" 而不是电池标记。

#### 显示亮度

在 "Device settings" / "Display brightness" 菜单可通过◀▶键调 整显示亮度。

降低亮度可有效保护电池使用寿命。最多可节省大约 20 % 电量。.

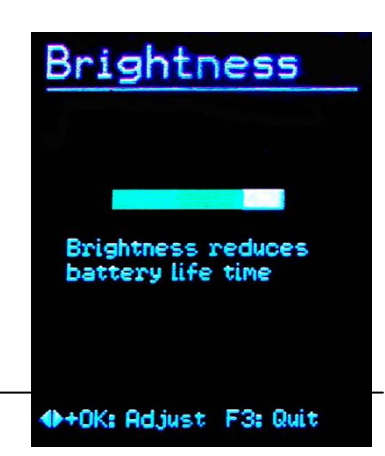

#### 语言

在"Device settings" / "Menu language" 菜单可选择显示界面语言。有效的语言环境是根据 安装的固件决定的。

### 缺省设置

在"Device settings" / "Load defaults"菜单可复位至 CV:31A 测振仪的出厂设置。它同时会删除内存记忆但不会改变传感器灵敏度。

#### 数据存储

CV:31A 测振仪可保存 10,000 个数据记录。其中包括:

- 时间日期
- 备注(20 字符)
- 滤波器和测量模式
- X/Y/Z 轴测量值,如需要, A 通道值, 2 个综合值(矢量和或最 大值)

保存的数据可以在屏幕上察看。按 F3 键进入菜单并选择"Data memory" / "View/delete measurement"子菜单查看保存的数据。通过▲▼ 键可选择查看记录。

通过 ◀键可删除单一记录。一旦删除,此记录将无法再次显示。它的存 储位置并不会解除直至内存输入被清除。

此可通过"Data memory"/"Delete memory"子菜单完成。请注意 FFT 记录也被删除了。

#### 键盘锁

CV:31A 测振仪提供键盘锁功能,可在主菜单下选择"Key lock"。

解除键盘锁可同时按◀▲▼▶四个按键完成,屏幕会显示 "unlocked"。

# 设备重置

CV:31A 使用 reset 键进行设备重置.

重置键在型号标记附近的孔内,可用细小东西接触。

设备重置,存储的数据和设置不会丢失。

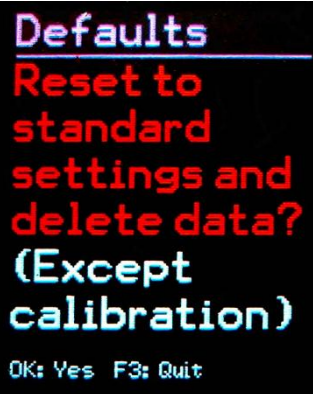

| Rec. No. 4<br>10.09.14 13<br>Hand-Arm<br>X: Wh Y: Wh<br>Interval R <sup>h</sup><br>TOOL 12 | / 4<br>3:23:46<br>Z: Wh<br>IS values<br>MILLER |
|--------------------------------------------------------------------------------------------|------------------------------------------------|
| X:                                                                                         | 0.04 m/s²                                      |
| Y:                                                                                         | 0.12 m/s²                                      |
| Z:                                                                                         | 0.36 m/s²                                      |
| a <sub>u</sub> (Vec)                                                                       | 0.39 m/s²                                      |
| MTVV                                                                                       | 0.39 m/s²                                      |
| AT: Select                                                                                 | 4: Del. F3: Quit                               |

# 数据传输到 PC

#### 连接到 PC

CV:31A 具有 USB 端口。通过 ZL:311 USB 专用数据线将仪表和电脑连接, CV:31A 测振仪是 8 针接口。连接电脑时, 仪器应处于关机状态。

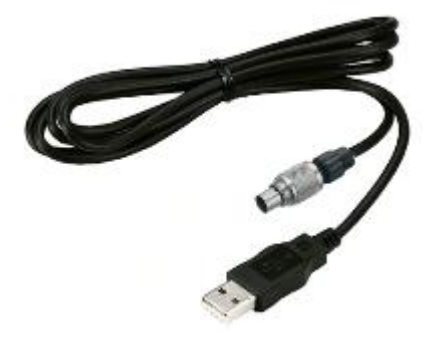

连接电脑后,开机 CV:31A,初次连接,会安装驱动。

驱动 MMF\_VCP.zip 在随机的 CD/DVD 上。

在电脑中解压并保存驱动文件。

可能需指示安装路径。适用 Windows XP, Vista, 7 和 8.

#### 打开 Excel 文件 CV31.xlsm

Excel 宏文件 CV31.xlsm 可提供从 CV:31A 传输,显示和激活数据功能。随机 DVD/CD 上提供, 也可在此下载: <u>www.cirrusresearch.co.uk/library/software</u>

文件可适用 Excel2007 以上所有版本。

它可将 CV:31A 内存数据传输到 Excel 表格中。振动量 A(8) 或 VDV(8)可从人体振动记录中计算并可生成测量报告。FFT 数据可被传输并以图形形式显示。

首先需要系统允许宏命令执行。

点击"Excel options", "Trust center", "Trust center settings"和"Macro settings"。 选择"Disable all macros with notification"或"Enable all macros"。选择第一个, 打开文件时会被反复问许可。选择第二个, 不会再次询问许可, 但是会有一定损坏宏文件危险。

| Page  | 22  |
|-------|-----|
| i uge | ~ ~ |

| Trusted Publishers  | Marro Settings                                                       |
|---------------------|----------------------------------------------------------------------|
| Trusted Locations   | mato settings                                                        |
|                     | Disable all macros without notification                              |
| Trusted Documents   | Disable all macros with notification                                 |
| Add-ins             | Disable all macros except digitally signed macros                    |
| ActiveX Settings    | Enable all macros (not recommended; potentially dangerous code can r |
| Macro Settings      | Developer Macro Settings                                             |
| Protected View      | Trust access to the <u>V</u> BA project object model                 |
| Message Bar         |                                                                      |
| External Content    |                                                                      |
| File Block Settings |                                                                      |
| Privacy Options     |                                                                      |

## 数据导入到 Excel

打开工作表"Import"。如果此处已经有测量数据,并保存至其它文件名并点击"Clear tables", 清除所有测量数据。

连接 CV:31A 测振仪到电脑并开机。安装驱动如果之前没有安装。点击"Import measurements from CV:31A"。仪器虚拟 COM 端口会自动检测。

如其它仪器使用虚拟 COM 端口,则可能导致读取失败,数据传输前需要移除该设备。

在 "Status"区域会显示相关信息已确认输入流程。数据传输需要几秒或几分钟根据数据大小定。

在数据传输时, Excel 会自动将各个信息分配到相应列中,如:记录数,日期,时间,备注,模式, 滤波, X/Y/Z 轴测量值, A 通到测量值等。B 和 C 列显示合成值。

| A      | В      | C          | D         | E                          | F          | G            | Н                             | L                 | J         | K         | L    | M | N     | 0        |                  |
|--------|--------|------------|-----------|----------------------------|------------|--------------|-------------------------------|-------------------|-----------|-----------|------|---|-------|----------|------------------|
| 1      | VM31   | Data Im    | port      | Ver. 1                     | Status:    | Import finis | ned.                          |                   |           |           | 100  |   |       |          | - C              |
| 2<br>3 | Import | measurem   | ents from | VM31 Clear tables          | Select all | Uns          | select all Transfer selected  | l data todaily ex | posure we | orksheets | Help | p | MI    | TP       |                  |
| 4<br>5 | То     | FFT Import | t workshe | et                         |            |              |                               |                   |           |           |      |   | www.r | nmf.de   |                  |
| 6      | Use ch | eck boxes  | to select | data for A(8) calculation. |            |              |                               |                   |           |           |      |   |       |          |                  |
| 7      |        |            |           |                            |            |              |                               |                   | Measu     | rements   |      |   | Combi | ned meas | surement         |
| 8 Sel. | No.    | Date       | Time      | Comment                    | Mode       | Detection    | Filter (weighting factors)    | Weighting         |           |           |      |   |       |          | Unit             |
| 9 [    | 00001: | 07.09.14   | 10:09:36  | STAPLER HALLE SCHMIE       | DT W/B     | IRMS         | Wd (1.40) Wd (1.40) Wk (1.00) | health            | 0,01      |           | 1,25 |   |       |          | m/s <sup>2</sup> |
| 10     | 00002: | 07.09.14   | 12:19:51  | STAPLER HOF SCHMIDT        | W/B        | IRMS         | Wd (1.40) Wd (1.40) Wk (1.00) | health            | 0,24      |           | 3,18 |   |       |          | m/s <sup>2</sup> |
| 11     | 00003: | 07.09.14   | 12:30:01  | STAPLER HALLE MEIER        | W/B        | IRMS         | Wd (1.00) Wd (1.00) Wk (1.00) | health            | 0,50      |           | 1,70 |   |       |          | m/s <sup>2</sup> |
| 12     | 00004: | 07.09.14   | 13:10:11  | STAPLER HOF MEIER          | W/B        | IRMS         | Wd (1.00) Wd (1.00) Wk (1.00) | health            | 0.54      |           | 2.81 |   |       |          | m/s <sup>2</sup> |
| 13     |        |            |           |                            |            |              |                               |                   | 1.0000    |           |      |   |       |          |                  |
| 14     |        |            |           |                            |            |              |                               |                   |           |           |      |   |       |          |                  |
| 15     |        |            |           |                            |            |              |                               |                   |           |           |      |   |       |          | 1                |
| Figu   | re 38  | R. Exc     | el im     | nort                       |            |              |                               |                   |           |           |      |   |       |          |                  |

# 振动暴露 A(8) 和 VDV(8)的计算

振动暴露 A(8)或 VDV(8)针对人体振动风险评估设定。

振动暴露 A(8)或 VDV(8)的计算是基于手臂(H/A)和全身(W/B)振动测量结果得到的。可在左侧序列 倒入的数据中选择数据进行暴露计算。或者可选择全部 "Select all"进行计算。选择完数据后,点击 "Transfer selected data to daily exposure worksheets"。

这将把记录传输到工作数据中,此时,工作表会有手臂测量和全身测量的 RMS 值。VDV 是根据全身测量计算得到的。

会有一个信息栏显示已有多少个记录已被传输。

根据计算类型,会打开工作记录表:

| A(8) RMS H-A  | A(8) 手臂振动 |
|---------------|-----------|
| A(8) RMS W-B  | A(8) 全身振动 |
| Daily VDV W-B | 每日全身振动暴露量 |

振动暴露量计算可适用多人情况或多运动状态。

每个记录会有两个下拉菜单。您可根据需要在"Person"和 "Activity" 里写下自己的信息。

下次数据传输时,您可在下拉菜单中看到更改情形。

| O 2631-1: 1997         |
|------------------------|
|                        |
|                        |
|                        |
|                        |
|                        |
|                        |
|                        |
|                        |
| ×                      |
|                        |
|                        |
|                        |
| ults:                  |
|                        |
|                        |
| Near exposure limit!   |
| Above exposure limit!! |
|                        |
|                        |
|                        |
|                        |
|                        |

Figure 39: Daily exposure calculation in Excel

点击 "A(8) calculation" 或在 VDV 计算下点击 "Daily exposure calculation" 可计算振动量。 (Figure 39)

其计算结果会比较 EU directive 2002/44/EC 的极限值并提供不同颜色标注:

黑色:低于暴露行动值

紫色:介于暴露行动值和极限值之间

红色: 高于暴露极限值

在振动量暴露计算过程中会自动生成一个报告。您可在"... Report"中找到。

表格中有每个人每个活动的暴露量。下面可以看到每个人的振动暴露量。(Figure 40).

#### Limit values to EU Directive 2002/44EC:

Exposure action value: 0,5 m/s<sup>2</sup>

Exposure limit value: 1,15 m/s<sup>2</sup>

#### Measuring results

| Person   | Activity | Comment          | Date         | Time     | Duration |     | Accelerations Vect. sum |                  | Max. RMS Partial exposures |                  |      |       |                  |                  |
|----------|----------|------------------|--------------|----------|----------|-----|-------------------------|------------------|----------------------------|------------------|------|-------|------------------|------------------|
|          |          | (from VM31)      |              |          | 1        | ī   | awx                     | awy              | awz                        | Aw(vec)          | MTVV | A(8)x | A(8)y            | A(8)z            |
|          |          |                  | dd.mm.yy     | hh.mm.ss | hrs      | min | n m/s²                  | m/s <sup>2</sup> | m/s <sup>2</sup>           | m/s <sup>2</sup> | 0,0  | 0,00  | m/s <sup>2</sup> | m/s <sup>2</sup> |
| Person 1 | Activity | 1 STAPLER HALLE  | SC 07.09.14  | 09:09:36 | 2        | 0   | 0,01                    | 0,28             | 1,25                       | 1,32             | 1,26 | 0,01  | 0,14             | 0,63             |
| Person 1 | Activity | 2 STAPLER HOF SC | HN 07.09.14  | 10:09:51 | 0        | 30  | 0,24                    | 0,39             | 3,16                       | 3,21             | 3,18 | 0,06  | 0,10             | 0,79             |
| Person 2 | Activity | 1 STAPLER HALLE  | ME 07.09.14  | 10:15:01 | 2        | 30  | 0,50                    | 0,93             | 1,70                       | 2,11             | 1,92 | 0,28  | 0,52             | 0,95             |
| Person 2 | Activity | 2 STAPLER HOF ME | EIE 07.09.14 | 10:30:11 | 1        | 45  | 0,54                    | 1,06             | 2,81                       | 3,54             | 2,86 | 0,25  | 0,50             | 1,31             |

#### Daily Vibration Exposure A(8)

| Person 1 | 1,01 | m/s² | Near exposure limit!   |
|----------|------|------|------------------------|
| Person 2 | 1,62 | m/s² | Above exposure limit!! |

Figure 40: Example report (part)

## FFT 输入

CV:31A 保存的 FFT 数据可传输到 Excel 宏文件中。转到工作表"FFT Import"。

如有表内已有 FFT 数据,请另存到其它文件名,并点击"Clear FFTs"清空该工作表。然后点击"Import FFTs from CV:31A"。

频率步值跟随相关 X/Y/Z 轴的振幅分配到工作表行中。您能查看每个记录的日期,时间,备注信息。

选中左手的哪个 FFT 来显示到三副图中。(Figure 41).

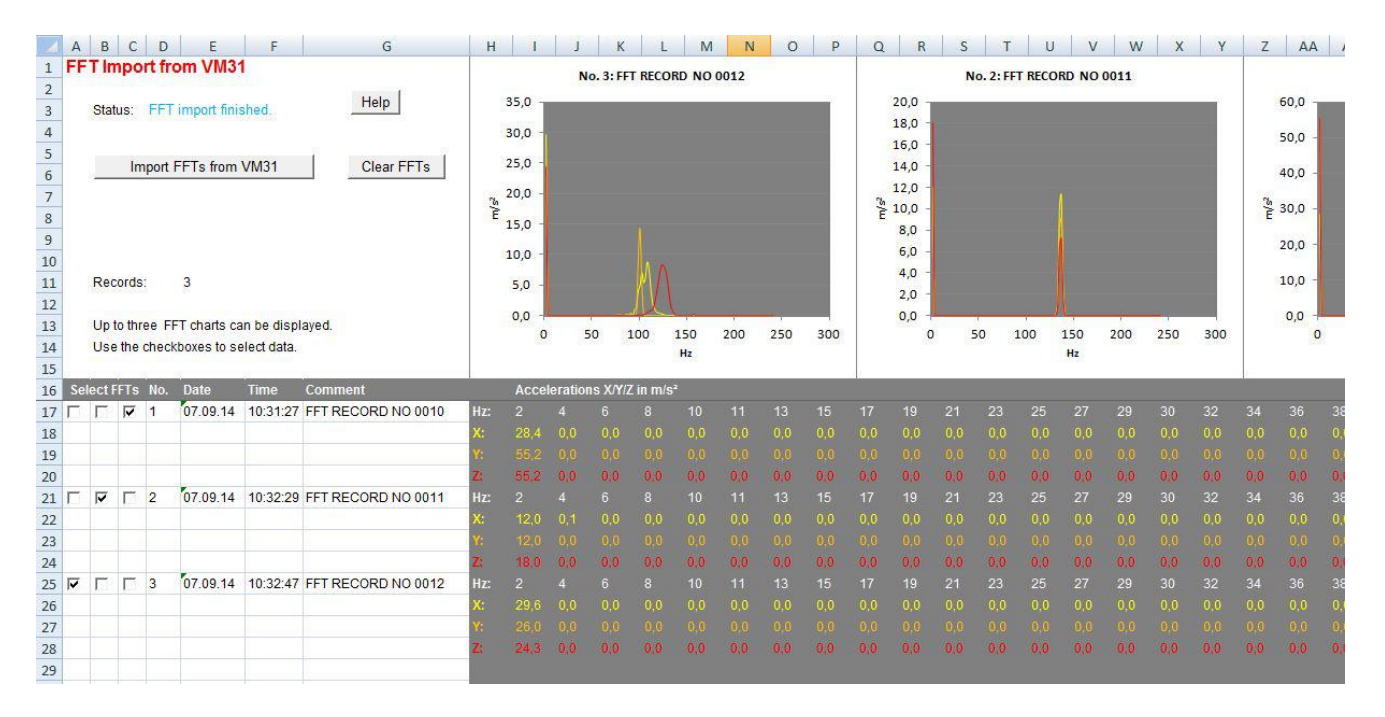

Figure 41: FFT Import to Excel

# 附录1人体振动测试基础

介绍

人体振动测量主要目的是测试潜在健康风险和评估舒适度,如在船舶,车辆,建筑,运动等的体感。

一般有两种测量类型:

- **手臂振动**, 振动是通过手臂传输到人体的方式, 它们可导致循环紊乱, 骨折, 肌肉和关节损伤 等。
- 全身振动,一般是通过臀部,背部或腿部脚部等传递振动方式。无论是站坐卧姿势的振动,可
   导致对人体背部和脊柱的伤害。

所有上述振动测试必须要满足下列国际标准:

- **ISO 5349** Measurement and evaluation of human exposure to hand-transmitted vibration
- **ISO 2631** Evaluation of human exposure to whole-body vibration
- (also ASA/ANSI S3.18)
- ISO 8041 Human response to vibration. Measuring Instrumentation
- **ISO 8662** Hand-held portable power tools Measurement of vibrations at the handle
- **ISO 6954** Guidelines for the measurement, reporting and evaluation of vibration with regard to habitability on passenger and merchant ships
- **ISO 10056** Measurement and analysis of whole-body vibration to which passengers and crew are exposed in railway vehicles
- ISO 10326 Laboratory method for evaluating vehicle seat vibration
- **ISO 28927** Hand-held portable power tools Test methods for evaluation of vibration emission

以及欧洲职业健康指令 2002/44/EC。

# EU 职业健康指令 2002/44/EC

以下是 2002/44/EC 关于人体振动限值的定义,可在以下网址查看相关内容: http://eur-lex.europa.eu/

#### 暴露限值

指令具有以下限值:

|       | <i>手臂, RMS</i>       | <i>全身, RMS</i>        | <i>全身, VDV</i>          |
|-------|----------------------|-----------------------|-------------------------|
| 暴露行动值 | 2.5 m/s <sup>2</sup> | 0.5 m/s²              | 9.1 m/s <sup>1,75</sup> |
| 暴露限值  | 5 m/s²               | 1.15 m/s <sup>2</sup> | 21 m/s <sup>1,75</sup>  |

Table 1: Limits to EU directive 2002/44/EC

一旦暴露行动值超出,需要采取相应措施,详情参见英文说明。

每日暴露 A(8) 计算方法:

$$A(8) = a_{we} \sqrt{\frac{T_e}{T_0}}$$

<u>方程 1</u>

其中:

- A(8) 是每日振动暴露
- awe 是暴露期间能量等效平均值针对频率计权加速度, 针对手臂振动, X/Y/Z 矢量和 Wh 频率计权 RMS 值 (2)

$$a_w = \sqrt{a_{wx}^2 + a_{wy}^2 + a_{wz}^2}$$

<u>方程 2</u>

针对全身振动最高的 3 RMS 值 a<sub>wx</sub>, a<sub>wy</sub> 和 a<sub>wz</sub> 具有如下频率和幅度计权:: - X 和 Y 具有计权滤波 W<sub>d</sub> 和计权因子 1.4 - Z 具有计权滤波 W<sub>k</sub>和计权因子 1.0

- T<sub>e</sub> 是一个工作日总体暴露时间
- T<sub>0</sub> 是 8 小时时间参考

#### 手臂振动

$$A(8) = \sqrt{\frac{1}{T} \sum_{i=1}^{n} a_{wi}^{2} T_{ei}}$$

<u>方程 3</u>

其中:

#### A(8) 是每日暴露

awi是暴露期间 i 能量等效平均值针对频率计权加速度 Wh

n是暴露次数

T<sub>ei</sub>是暴露 i 的时间

T<sub>0</sub> 是 8 小时时间参考

#### 全身振动

$$A_{x}(8) = \sqrt{\frac{1}{T} \sum_{i=1}^{n} a_{wxi}^{2} T_{ei}}$$

<u>方程 4</u>

$$A_{y}(8) = \sqrt{\frac{1}{T} \sum_{i=1}^{n} a_{wyi}^{2} T_{ei}}$$

<u>方程 5</u>

$$A_{z}(8) = \sqrt{\frac{1}{T} \sum_{i=1}^{n} a_{wzi}^{2} T_{ei}}$$

<u>方程 6</u>

其中

Ax/y/z(8)是每日暴露针对方向 X/Y/Z

- **a**wx/y/zi 是暴露期间能量等效平均值针对频率计权加速度在方向 X/Y/Z,针对 i 暴露过程,具有如下频率和幅度计权:
  - X 和 Y 具有计权滤波 Wd 和计权因子 1.4
  - Z 具有计权滤波 Wk 和计权因子 1.0

n 是暴露次数

Tei 是暴露 i 的时间

T<sub>0</sub> 是 8 小时时间的参考

以上计算基于 RMS 值. 基于 VDV 的每日暴露 VDV(8) 计算:

$$VDV (8) = VDV \cdot \sqrt[4]{\frac{T_{exp}}{T_{meas}}}$$

<u>方程 7</u>

其中

VDV(8) 是每日暴露值

VDV 是频率计权振动暴露量值

T<sub>exp</sub>是暴露时间

Tmeas 是 VDV 测量时间

进行对比.

$$VDV_{x}(8) = \sqrt[4]{\sum_{i=1}^{n} VDV_{xi}^{4} \cdot \frac{T_{iexp}}{T_{imeas}}}$$

<u>方程 8</u>

$$VDV_{y}(8) = \sqrt[4]{\sum_{i=1}^{n} VDV_{yi}^{4}} \cdot \frac{T_{iexp}}{T_{imeas}}$$

<u>方程 9</u>

$$VDV_{z}(8) = \sqrt[4]{\sum_{i=1}^{n} VDV_{zi}^{4} \cdot \frac{T_{iexp}}{T_{imeas}}}$$

<u>方程 10</u>

其中

VDV<sub>X/Y/Z</sub>(8) 是每日暴露针对方向 X/Y/Z

VDV<sub>x/y/zi</sub> 是频率计权振动量针对方向 X/Y/Z 在暴露部分 i

T<sub>iexp</sub> 是暴露部分 i 的时间

Tmeas 是暴露部分 i VDV 测量的时间

# 附录2计权滤波

手臂计权滤波 Wh

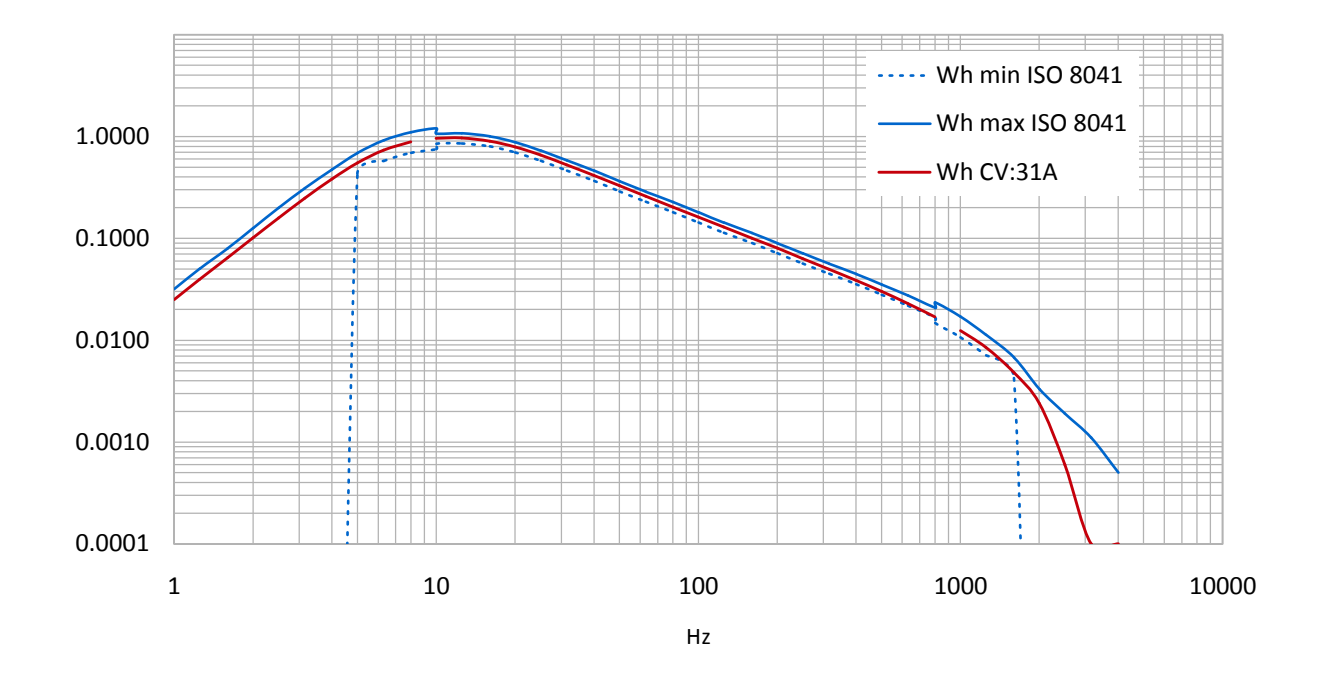

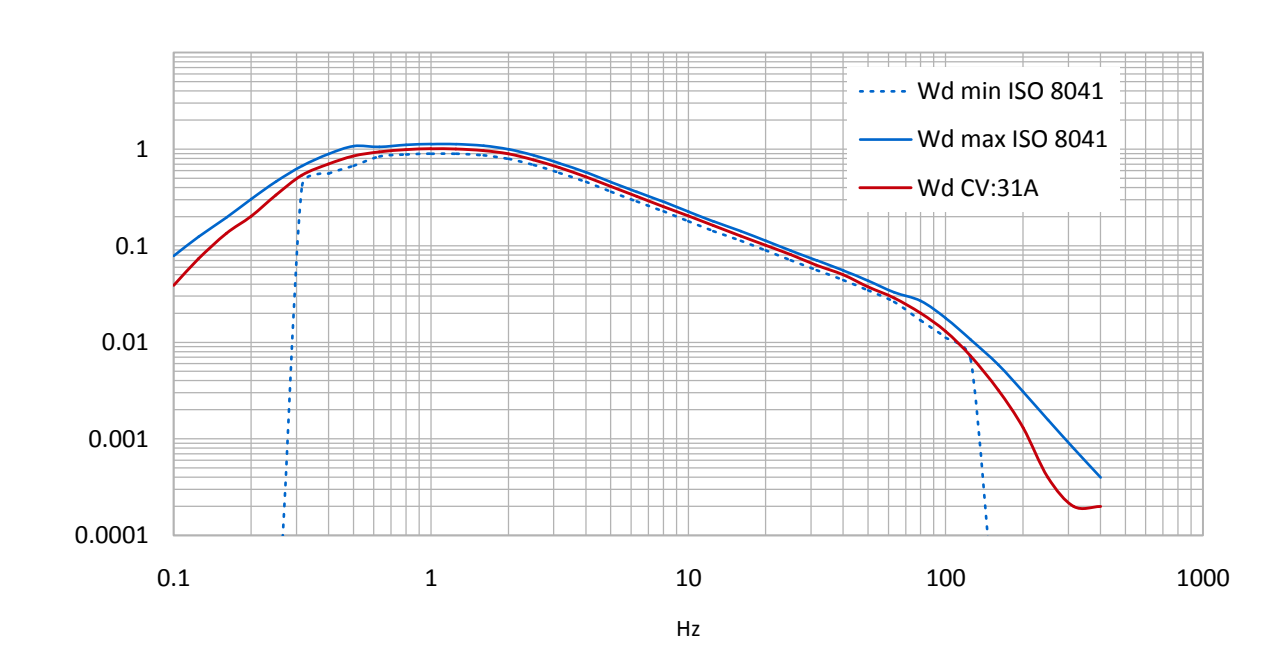

# 全身计权滤波 Wd

# 全身计权滤波 Wk

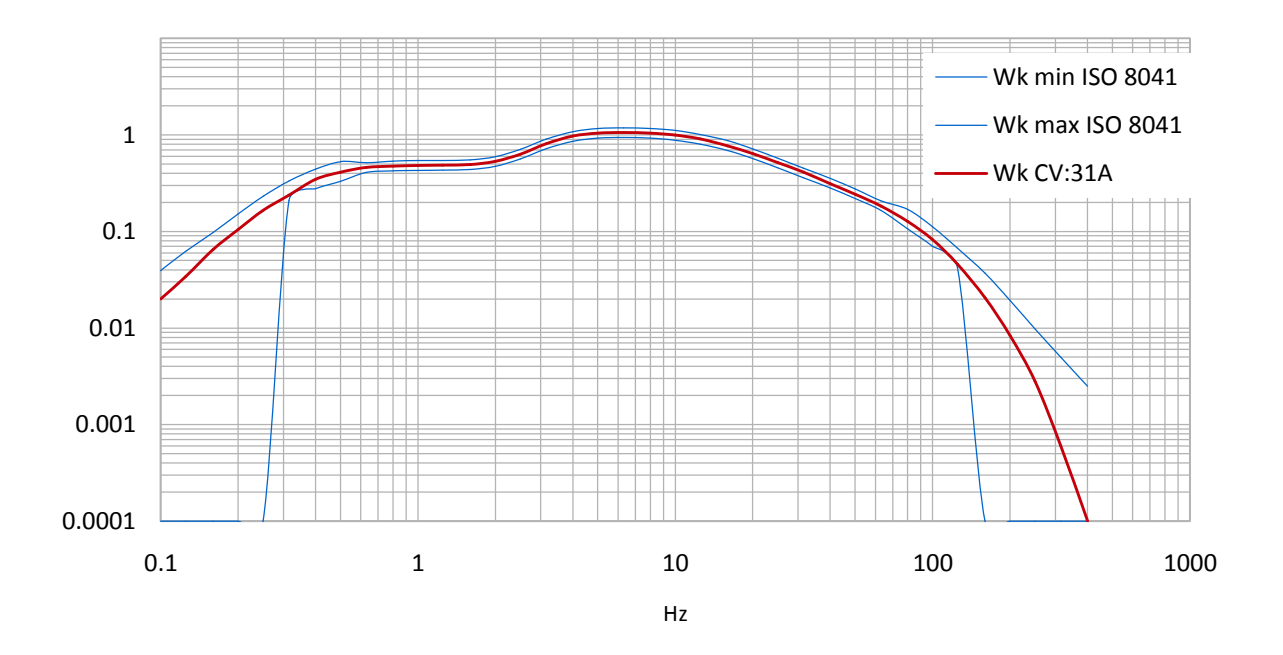

# 全身计权滤波 Wb 针对客车

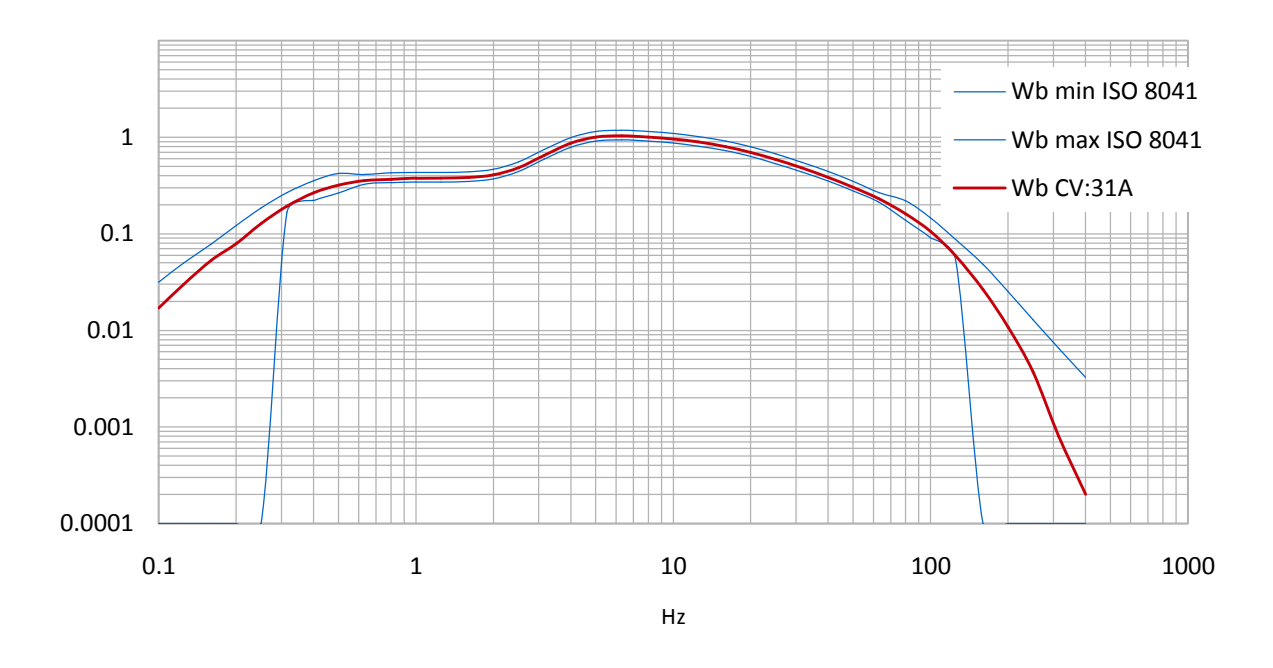

# 全身计权滤波 Wc 针对靠背座椅

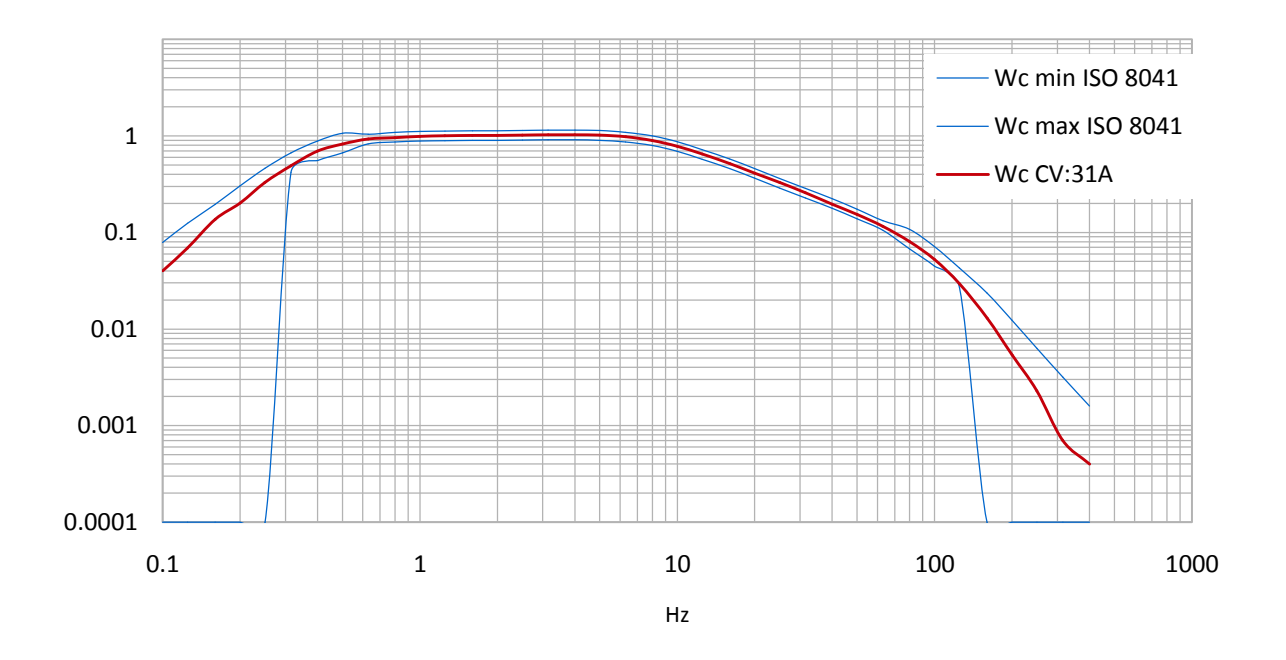

# 全身计权滤波 Wj 针对躺着的人的头部

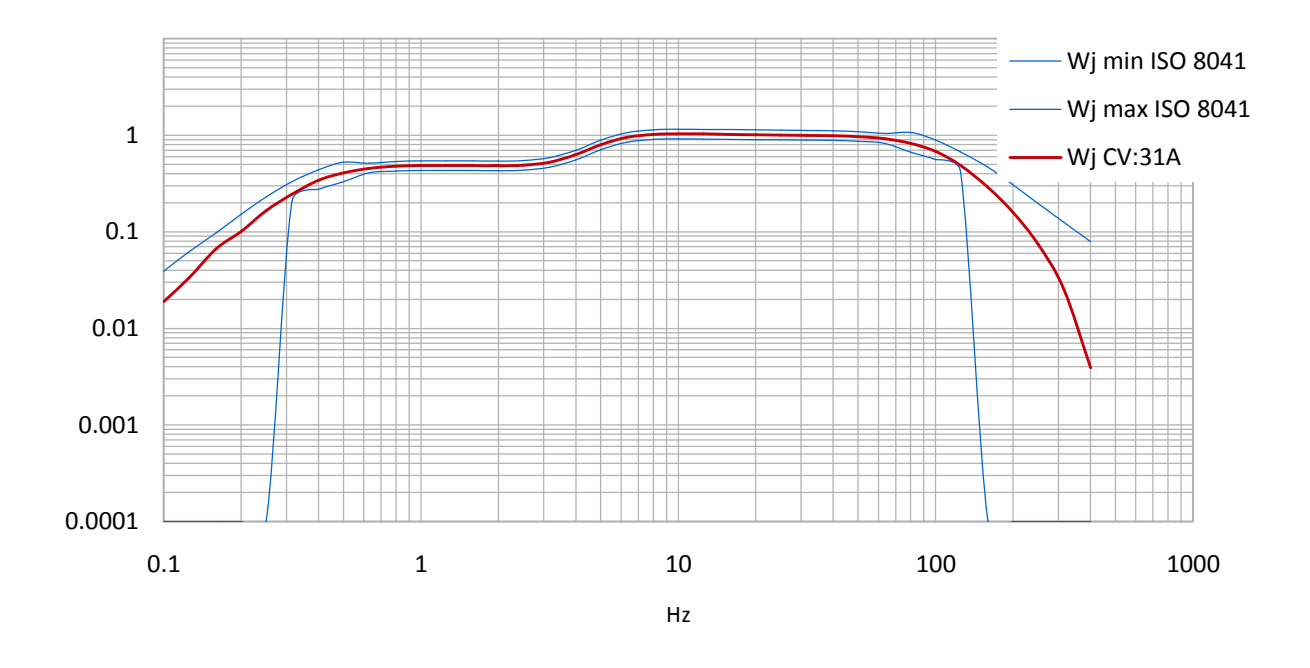

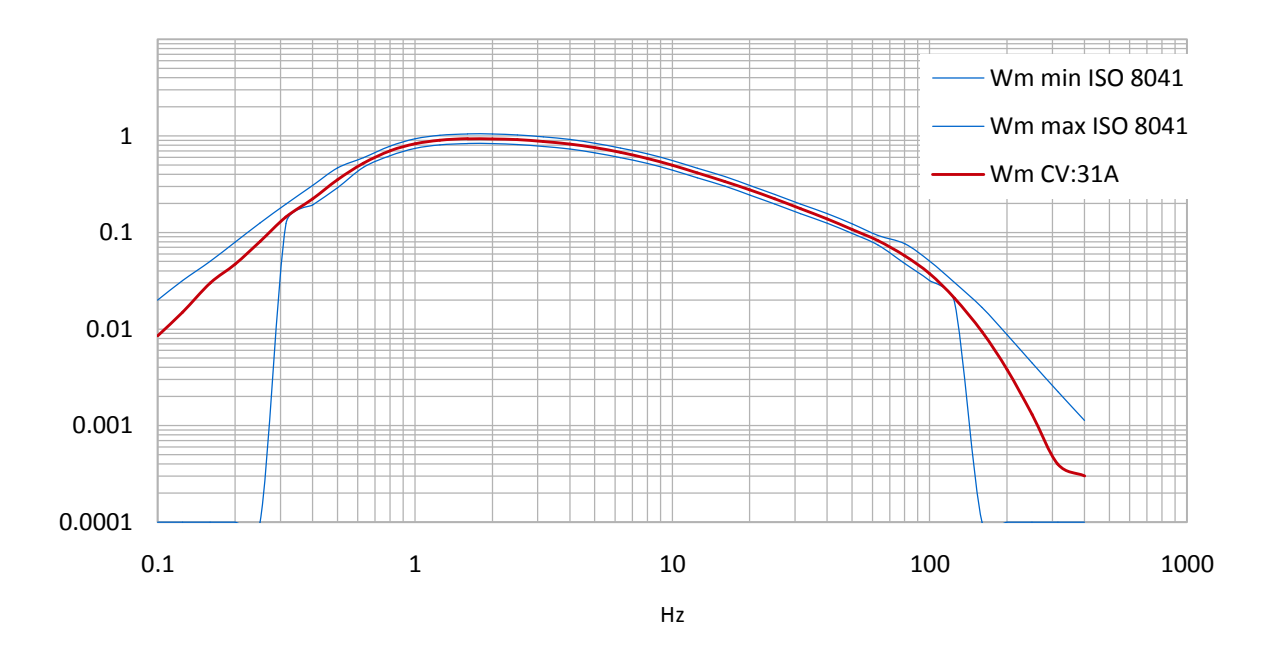

附录 3 规范

| 输入                                                                                     | 4 低耗 IEPE 输入, > 0.7 mA / 17 V,<br>传感器灵敏度范围 0.8 to 120 mV/ms <sup>-2</sup><br>TEDS 支持 (IEEE1451.4, Template                                                           | 25)                                                                             |  |  |  |
|----------------------------------------------------------------------------------------|----------------------------------------------------------------------------------------------------|---------------------------------------------------------------------------------|--|--|--|
| 显示功能                                                                                   |                                                                                                    |                                                                                 |  |  |  |
| 人体振动                                                                                   | RMS 区间值<br>矢量总值<br>最大运动 RMS (MTVV)                                                                                                    |                                                                                 |  |  |  |
| 一般振动<br>(加速,速度和位移)                                                                     | 振动 dose 值 (VDV)<br>运动 RMS<br>最大运动 RMS<br>矢量总值<br>峰值<br>最大峰值                                                                                                    |                                                                                 |  |  |  |
| 测量范围<br>加速<br>速                                                                        | 传感 1 mV/ms <sup>-2</sup><br>1100 m/s <sup>2</sup><br>100 - 10 000 mm/s (1 kHz (1 Hz)                                                                                 | 传感 10 mV/ms <sup>-2</sup><br>110 m/s <sup>2</sup><br>10,1000 mm/s (1 kHz (1 Hz) |  |  |  |
| <b></b>                                                                                | 250 - 15000  mm/s (1  kHz / 1  Hz)<br>250 - 15000  µm (5  Hz / 250  Hz)                                                                                              | 10 - 1000  mm/s (1  kHz / 1  Hz)<br>25 - 1500 µm (5 Hz / 250 Hz)                |  |  |  |
| (zero-to-peak 值)                                                                       | , , , , , , ,                                                                                                    | ,,,,,,,                                                                         |  |  |  |
| 显示分辨率                                                                                  | 传感 1 / 10 mV/ms⁻²                                                                                                    | 传感 100 mV/ms <sup>-2</sup>                                                      |  |  |  |
| 加速                                                                                     | 0.01 m/s <sup>2</sup>                                                                                                    | 0.001 m/s <sup>2</sup>                                                          |  |  |  |
| 速度                                                                                     | 0.1 mm/s<br>1 um                                                                                                    | 0.001 mm/s<br>0.1 um                                                            |  |  |  |
| 位<br>修<br>一<br>ど<br>修<br>-<br>-<br>-<br>-<br>-<br>-<br>-<br>-<br>-<br>-<br>-<br>-<br>- | - pm<br>- 75 dp ( z + 6 9/ 提 差)                                                                                                    | 0.1 µm                                                                          |  |  |  |
| 线性犯固                                                                                   | > /5 dB (<±6 % 庆左)                                                                                                    |                                                                                 |  |  |  |
| <b>喋</b> 首                                                                             | < 0,003 m/s <sup>2</sup>                                                                                                    |                                                                                 |  |  |  |
| 滤波器<br>人体振动<br>加速<br>速度<br>位移                                                          | 计权 Wb, Wc, Wd, Wh, Wj, Wk, Wm<br>无计权: 6.3 - 1259 Hz (hand-arm); 0.4 -<br>0.1 Hz – 2 kHz; 1 Hz – 1 kHz<br>1 Hz – 100 Hz; 2 Hz – 1 kHz; 10 Hz – 1 kH<br>5 Hz: – 250 Hz | 100 Hz (全身)<br>Hz                                                               |  |  |  |
| 频率分析                                                                                   | 125 线 X/Y/Z 轴频率分析, 加速度峰值<br>频率范围: 3 - 240, 6 - 480, 12 - 960, 24<br>刷新率: 0,5/s; 窗: Hann                                                                              | 频谱<br>- 1920 Hz                                                                 |  |  |  |
| 数据存储                                                                                   | Flash; 10,000 组记忆空间和 1000 组 FFT 测量数据                                                                                                    |                                                                                 |  |  |  |
| 显示                                                                                     | OLED, 彩屏, 128×160 像素                                                                                                    |                                                                                 |  |  |  |
| USB 接口                                                                                 | USB 2.0,全速, CDC 模式, 通过连接线 VM2x-USB                                                                                                    |                                                                                 |  |  |  |
| 电池                                                                                     | 3 个 AAA 或 Alkaline (LR03) 或可充电 N                                                                                                    | NiMH (HR03)                                                                     |  |  |  |
| 电池运行时间                                                                                 | 10-14 小时                                                                                                    |                                                                                 |  |  |  |
| 运行温度                                                                                   | - 20°C – 60 °C                                                                                                    |                                                                                 |  |  |  |
| 尺寸                                                                                     | 125 mm x 65 mm x 27 mm (无连接器)                                                                                                    |                                                                                 |  |  |  |
| 重量                                                                                     | 140g(包括电池,不包括传感器)                                                                                                    |                                                                                 |  |  |  |

附录 4 CE 合格证书

# Cirrus Research plc Hunmanby UK CE Certificate of Conformity

CE

Manufacturer: Cirrus Research plc Acoustic House, Bridlington Road Hunmanby, North Yorkshire, YO14 0PH United Kingdom Telephone +44 1723 891655

# **Equipment Description**

The following equipment manufactured after 1<sup>st</sup>March 2015:

CV:31A Vibration Meter

meet the following standards

# EN 61010-1: 2002 (Safety requirements) EN 61326-1: 2006 (EMC requirements)

Signed

Dated 1<sup>st</sup>March 2015

S. O'Rourke Director

# Warranty Information.

- 1. 此部分为 Cirrus Research 相关保修文件的概括,用通用语言阐释,非法律文件。
- 2. 保修涵盖 Cirrus Research 自 2011 年 9 月 1 日以后生产的所有声学设备,如声级计,声校准器,实时声分析仪 或者个人声暴露测量计(dosemeter)。
- 3. 保修涵盖设备的所有故障,包括小事故损坏,单是不包含传声器损坏。
- 4. 如使用非 Cirrus Research 的配件,传输线等引起的设备的损坏不在保修范围内。
- 5. 保修期为从 Cirrus Research 或其认证分销商处购得新品起两年或者 104 周,或在 Cirrus Research 通过产品制 造最终检测起 130 周,时间短者适用。
- 6. 对于样机以及曾租用机,保修期为1年或者52周,除非有Cirrus Research书面其它协议。
- 7. 电池厂商提供可充电电池保修期为1年。
- 8. 如果 Cirrus Research 对设备进行"例行检测",设备自动具有1年额外的免费保修期。
- 9. 如果 Cirrus Research 每年对设备进行"例行检测",设备可具有自购买期起最长 15 年保修期。
- 10. 对设备进行"例行检测",客户负责运费,税务等支出。
- 11. 保修期内, Cirrus Research 负责运费等花费如果设备出现故障,同时如果设备有明显人为损坏或无任何故障, Cirrus Research 保持权利谢绝保修。
- **12.** 在 **15** 年内, **Cirrus Research** 将尽力库存设备零配件, 但是不能确保, 因为某些零件可能已经淘汰或者停止生产了。
- 13. 如果某一个零件已经报废,也没有库存了, Cirrus Research 会尽力提供维修,但是不能确保同样长度的保修期。
- 14. 如果发生任何有关保修的争端, Cirrus Research 接受英国声学协会的仲裁。
- 15. 保修不影响购买者或者用户使用声级计的合法权利。它是欧盟所要求的额外权利。
- 16. Cirrus Research 保留修改升级此保修协议的权利。

保修条例 2.5 May 2012

# **Cirrus Research** 公司

下列地址为 Cirrus Research 办公地点。Cirrus Research 在世界各地具有授权的分销商和代理商。了解地方 代表的详细联系方式,请联系 Cirrus Research。已授权的分销商和代理商的详细信息也可以在如下说示的公 司网站上查到。

#### 总部

Cirrus Research plc Acoustic House Bridlington Road Hunmanby North Yorkshire United Kingdom YO14 0PH

 Telephone:
 +44 (0)1723 891655

 Fax:
 +44 (0)1723 891742

 E-mail:
 sales@cirrusresearch.co.uk

 Web Site:
 www.cirrusresearch.co.uk

#### 德国

Cirrus Research plc Deutschland Arabella Center Lyoner Strasse 44 – 48 D-60528 Frankfurt Germany

Tel: +49 (0)69 95932047 Fax +49 (0)69 95932049

Email:vertrieb@cirrusresearch.deWeb:www.cirrusresearch.de

#### 西班牙

CIRRUS RESEARCH S.L. Travessera de Gracia, 62 4º 7ª 08006 Barcelona SPAIN

| Tel:   | (34) 933 622 891       |
|--------|------------------------|
| Email: | info@cirrusresearch.es |
| Web:   | www.cirrusresearch.es  |